## Instructions to submit your CalVet College Fee Waiver

1. Log onto ZotAid

| UCI Financial Aid<br>and Scholarships | Cost Paying for UCI Scholarships Resource Center Sign 1             |
|---------------------------------------|---------------------------------------------------------------------|
| Important Announcements 🕂             |                                                                     |
|                                       |                                                                     |
|                                       |                                                                     |
|                                       |                                                                     |
|                                       |                                                                     |
|                                       | ZotAid                                                              |
|                                       | ZotAid                                                              |
|                                       | ZotAid<br>View and manage your financial aid at UC Irvine           |
|                                       | ZotAid<br>View and manage your financial aid at UC Irvine<br>ZotAid |

## 2. Go to Documents Tab

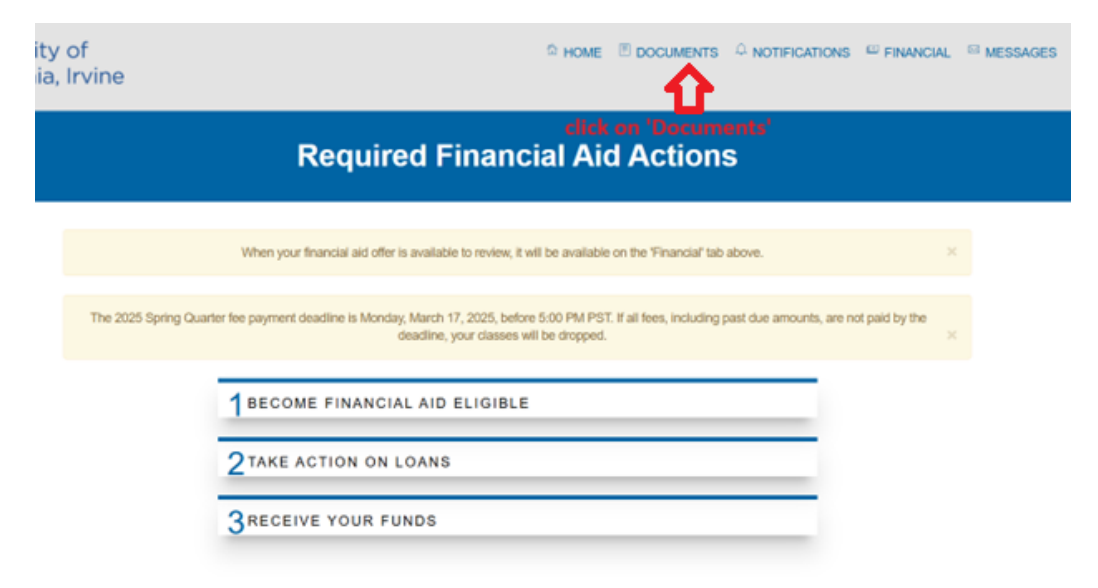

## 3. Select "upload a non requested document"

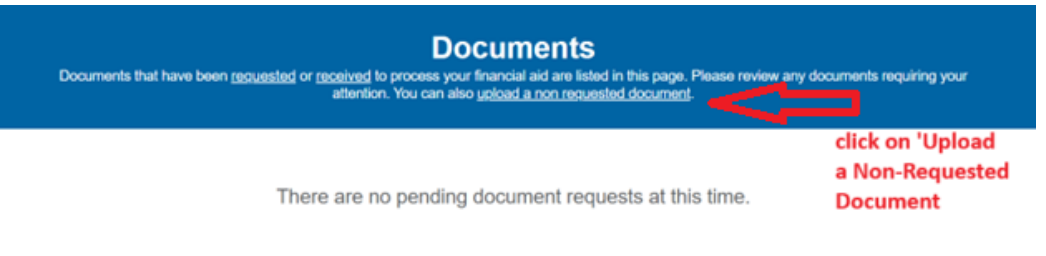

Submit Docume

## Follow the steps below:

|                                                              | U                                                                | pload Docume                                       | ents<br>Innerit                                                          |
|--------------------------------------------------------------|------------------------------------------------------------------|----------------------------------------------------|--------------------------------------------------------------------------|
| CalVet College Fee Waiver  Select 'CalVet College Fee Waiver | Owner(s)<br>Parent<br>Parent Spouse<br>Student<br>Student Spouse | Award Year                                         | File CHOOSE A FILE Only PDF, JPEO, OIF and PNP PM with max size of 50MB. |
| select 'Student'                                             |                                                                  | select 'Choose a<br>File' and upload<br>the waiver |                                                                          |